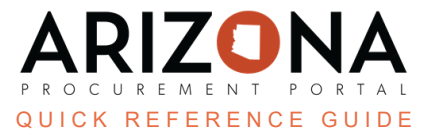

## **Completing the Contacts Tab**

This document is a quick reference guide for users wishing to complete the Contacts tab on a draft contract in the Arizona Procurement Portal (APP). If you have any questions, please contact the APP Help Desk at <a href="mailto:app@azdoa.gov">app@azdoa.gov</a>. Additional resources are also available on the SPO website: <a href="https://spo.az.gov/">https://spo.az.gov/</a>.

## **Completing the Contacts Tab**

- 1. Select Browse Contracts from the Contracts drop-down menu.
- 2. Search for the contract you wish to edit, and then click the **Pencil** icon to open it.
- 3. Click the **Contacts** left margin tab.
- 4. Click the **Select Existing Contact** button in the **Supplier Contacts** section to add Supplier Contacts.

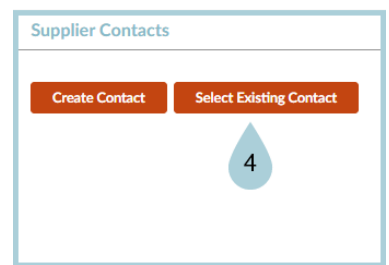

- 5. Select the **checkbox** to the left of the contact name to add it as a contact.
- 6. Click the **Close** to close the pop-up.

| upplier contacts                                                                             |                 |                      |                         | 永 🖻 🗖 🗙                  |
|----------------------------------------------------------------------------------------------|-----------------|----------------------|-------------------------|--------------------------|
|                                                                                              |                 | Close 6              |                         |                          |
| Keywords   Image: Construct search to the supplied   Filters Restrict search to the supplied | Supplier        | Q Search Reset       |                         |                          |
|                                                                                              | Position 🔺      | Phone 🌢 Cell Phone 🔺 | Fil                     |                          |
|                                                                                              |                 |                      |                         | Other assigned suppliers |
| Murphy Hazel                                                                                 | Managing Member | 480 213 4156         | tmurphy@rwc4reading.com | Other assigned suppliers |

- 7. The selected contacts are added to the contract.
- 8. To add Internal Team users to your contract, enter the user name you wish to add in the **Select User(s)** dropdown.
- 9. Select the users from the dropdown.

- 10. Once the users have been added to the table, assign them a profile from the **Profiles** dropdown.
  - a. Contract Owner The user will have full view and edit access to the contract.
  - b. Contract Project Team The user will have a view and limited edit access to the contract.
  - c. Contract Project Team (View Only) The user will only have view access to the contract.

| Internal team |                                 |                                     |                   |  |  |  |
|---------------|---------------------------------|-------------------------------------|-------------------|--|--|--|
| Select use    | Select user(s)                  |                                     |                   |  |  |  |
|               | Email 🝨                         | Profiles                            | Contact           |  |  |  |
| Î             | <u>sullynna.mvula@azdoa.gov</u> | Contract Owner 🗴 💁 -                | MVULA<br>Sullynna |  |  |  |
|               |                                 | Commenter (Contract)                |                   |  |  |  |
| 10            |                                 | Contract Project Team (View Only)   |                   |  |  |  |
|               |                                 | Tracked Changes Approver (Contract) |                   |  |  |  |

## 11. Click Save.

## Resources

Click the link below for more information on the contract creation processes in APP: <u>https://spointra.az.gov/arizona-procurement-portal/app-support/quick-reference-guides-176-upgrad</u> <u>e/source-contract-qrgs-176</u>